辦公室 Kycera 3501KX 印表機列印色彩變更方式說明:

1. 點選 /開始/裝置和印表機

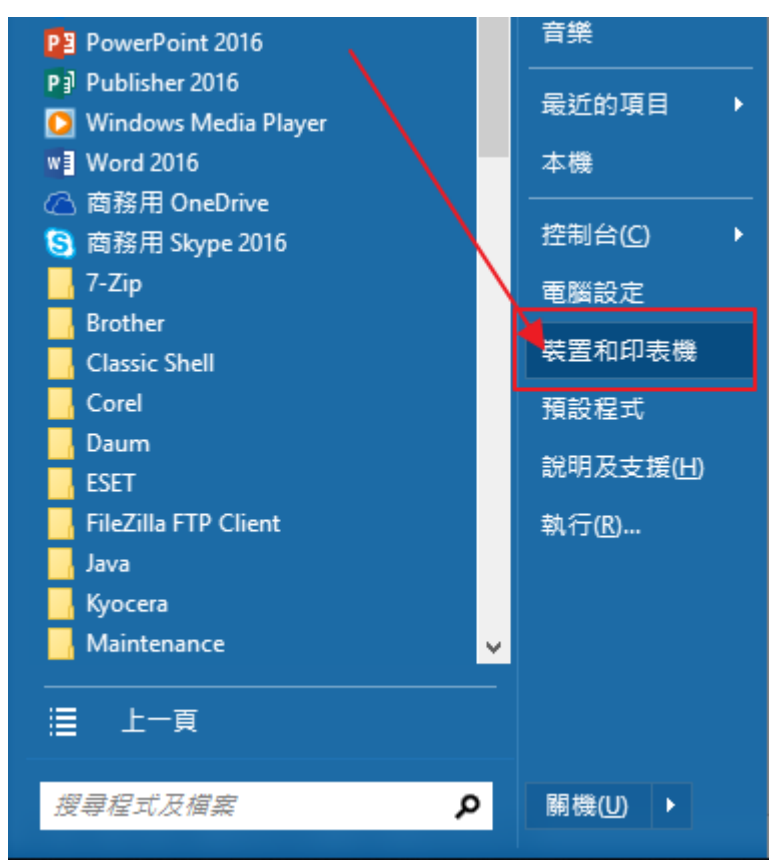

2.右鍵/列印喜好設定

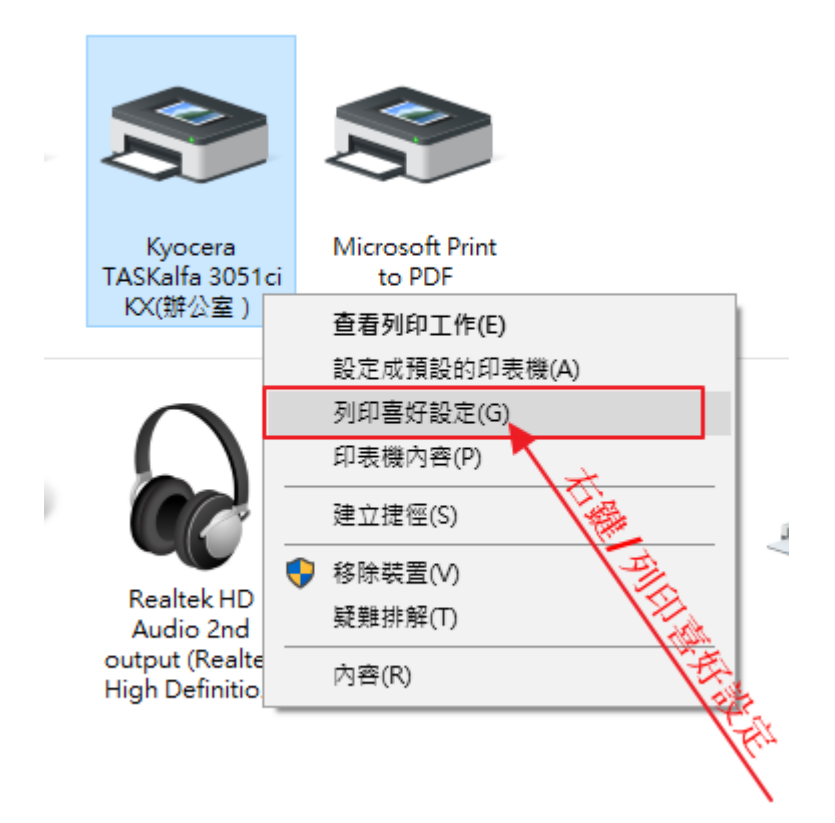

3.點選成「黑色」/再按「確定」 即完成修改。

\*\*往後列印時請注意設定是否會自動修改回預設值(彩色)。

3051ci KX(辦公室)列印喜好設定

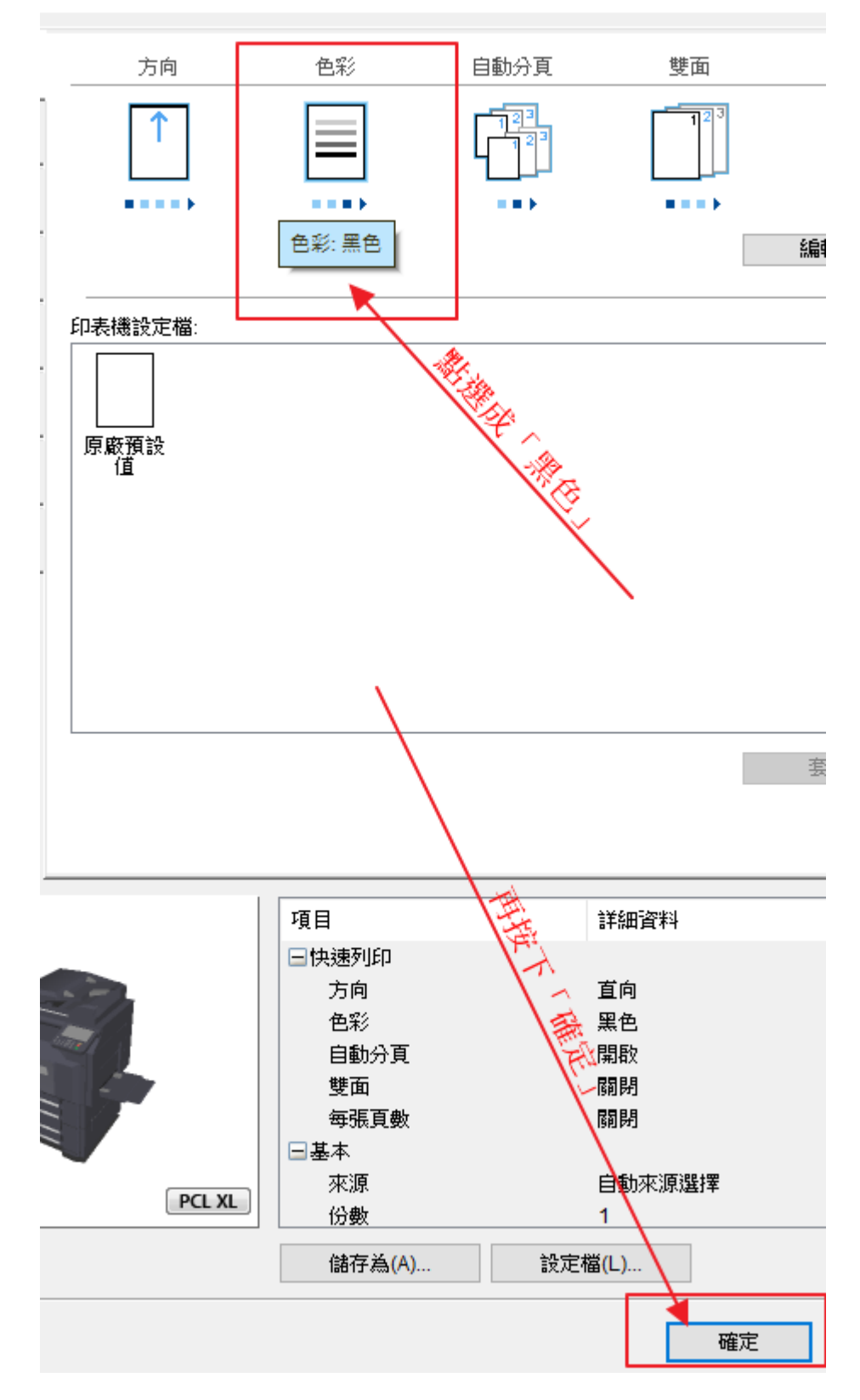